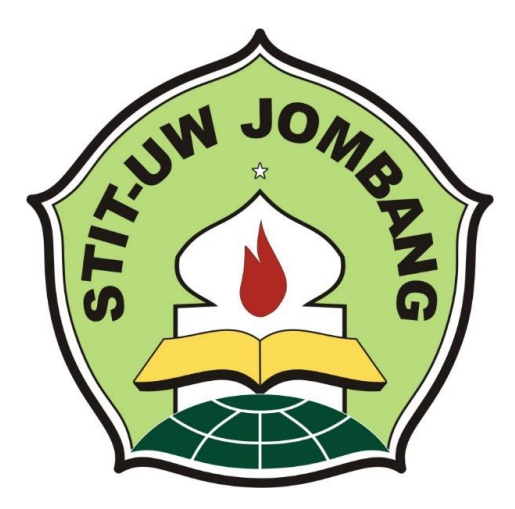

# PANDUAN PMB

# (PENDAFTARAN MAHASISWA BARU)

SEKOLAH TINGGI ILMU TARBIYAH AL-URWATUL WUTSQO BULUREJO DIWEK JOMBANG JAWA TIMUR

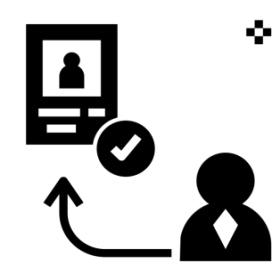

Melakukan Pendaftaran Untuk mendapatkan Usename dan Password PMB

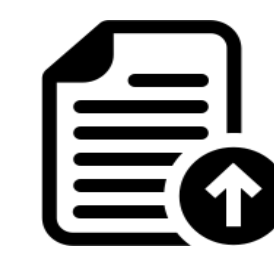

Mengisi Biodata dengan lengkap dan mengunggah Berkas Pendaftaran

Cetak Kartu Ujian

Melakukan pembanyaran Pendaftaran, (Bisa melalui transfer ke Bank atau data ke kampus

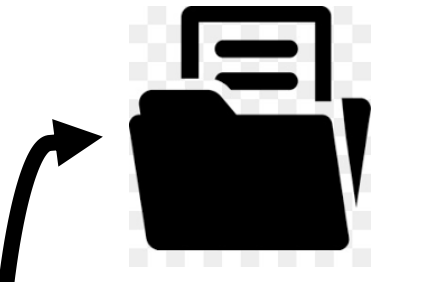

#### PROSEDUR PENDAFTARAN

Menyerahkan Persyarat Hard Copy dan Formolir ke Panitia PMB

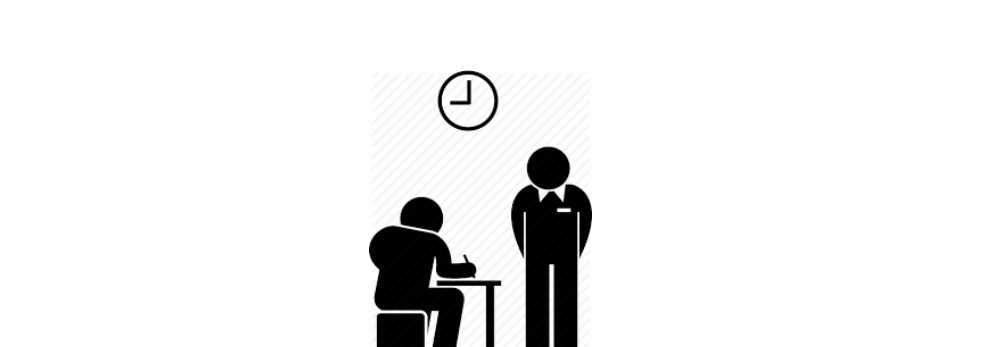

Pengumuman Penerimaan Mahasiswa

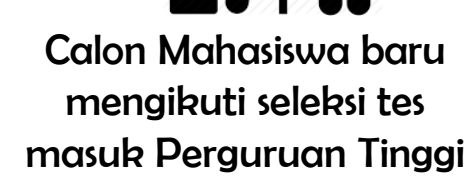

Melakukan Finalisi Data

Panduan PMB STIT Al-Urwatul Wutsqo Jombang

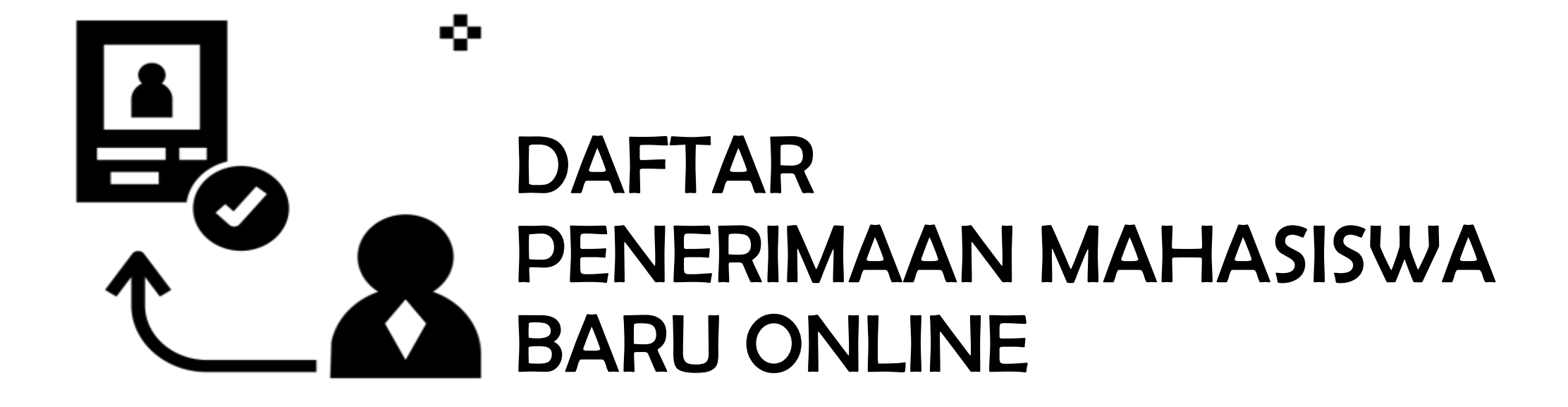

#### Pilih Jalur Pendaftaran:

#### 1. Kelas Reguler

(untuk mahasiswa yang bermukim di Luar Pon Pes Al-Urwatul Wutsqo Jombang)

#### 2.Kelas PonPes

(Portal pendaftaran untuk mahasiswa yang bermukim di Pon Pes Al-Urwatul Wutsqo Jombang)

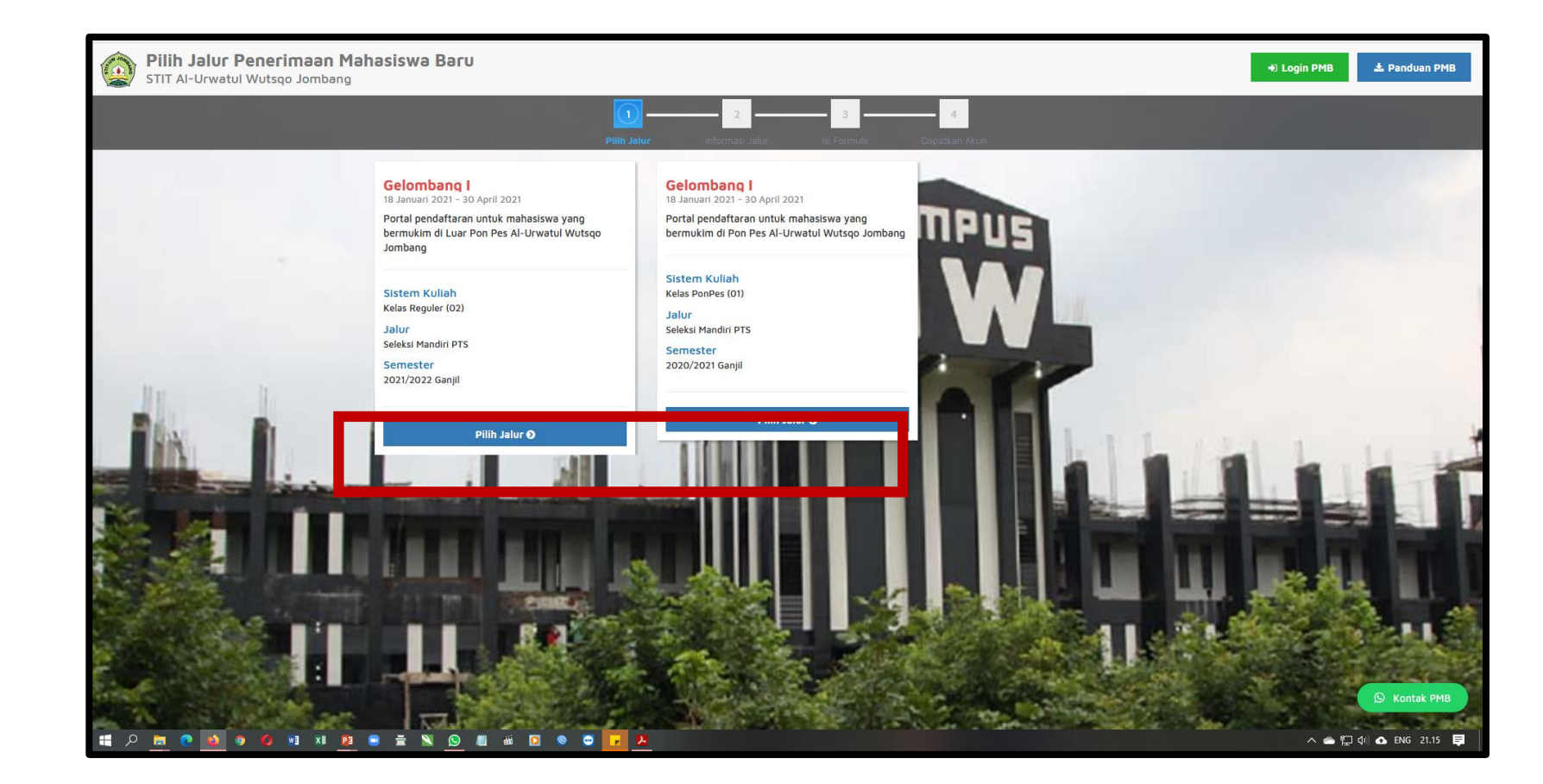

Pilih Daftar Sekarang: Untuk melanjutkan pendaftaran

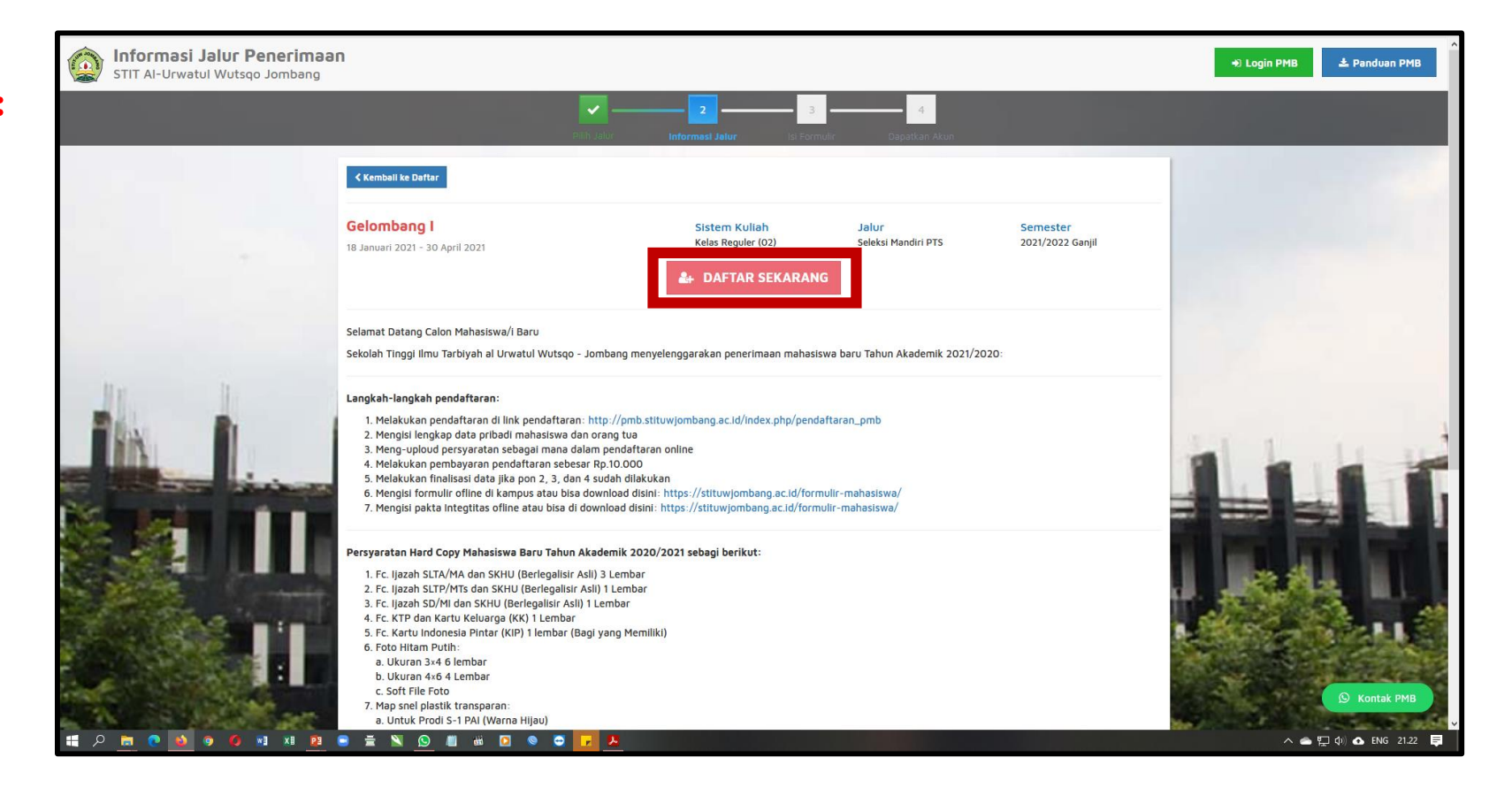

Masukkan Identitas Diri dengan lengkap dan sesuai dengan data di Catatan Sipil (Capil), kemudian Pilih "Simpan" untuk melanjutkan proses Pendaftaran

Catatan: Untuk pengisian NIK sesuaikan dengan KK atau KTP.

| Formulir Penerimaan Mahasis | swa Baru                                           |                                        |                              |                              | 🔹 Login PMB 📥 Panduan PM |
|-----------------------------|----------------------------------------------------|----------------------------------------|------------------------------|------------------------------|--------------------------|
|                             |                                                    | Ruh Jalur Informati Jalur Ist Formulir | 4.<br>Dapatkan Akun          |                              |                          |
|                             | Kembali ke Detali Info                             |                                        |                              |                              |                          |
|                             | Gelombang I<br>18 Januari 2021 - 30 April 2021     | Sistem Kullah<br>Kelas Reguler (02)    | Jalur<br>Seleksi Mandiri PTS | Semester<br>2021/2022 Genjil |                          |
|                             | Identitas Diri<br>Nomor Induk Kependudukan (NIK) * | 51070                                  |                              | ✓ Simpan                     |                          |
| Ju II                       | Nema Lengkep *                                     | Ahmad Budiyono                         |                              |                              |                          |
|                             | Tempat Lahir *                                     | Demak                                  |                              |                              | 1411 1.11.1              |
| All and a state of the      | Tanggal Lahir *                                    | 25-11-1990                             |                              |                              |                          |
|                             | Jenis Kelamin '                                    | Laki-laki Perempuan                    |                              |                              |                          |
|                             | HP *                                               | 085607299925                           |                              | ¢                            | ***                      |
| -                           | E-mail *                                           | onobudi.stituw@gmail.com               |                              |                              | AL AND ALL               |
|                             | Pilihan Program Studi                              | C1. Deadlidleas Assess Islam           |                              |                              |                          |
| A CONTRACT                  |                                                    | ST - Pendidikan Agama Islam            |                              | ¥                            | 🔉 Kontak PM              |
| 🔎 🔚 💽 🔞 💿 🛤 🗱               | 😑 🚊 📉 🚫 📖 📾 🖸 😒 📴 📴                                | <u>1</u>                               |                              |                              | 🔨 💼 🔛 ф) 🐽 ENG 21.3      |

Setelah dilakukan Simpan maka akan mendapatkan akun PMB: Yaitu Username dan password seperti gambar disamping:

Atau bisa dilihat di email masingmasing pendaftar username dan password akan dikirim otomatis.

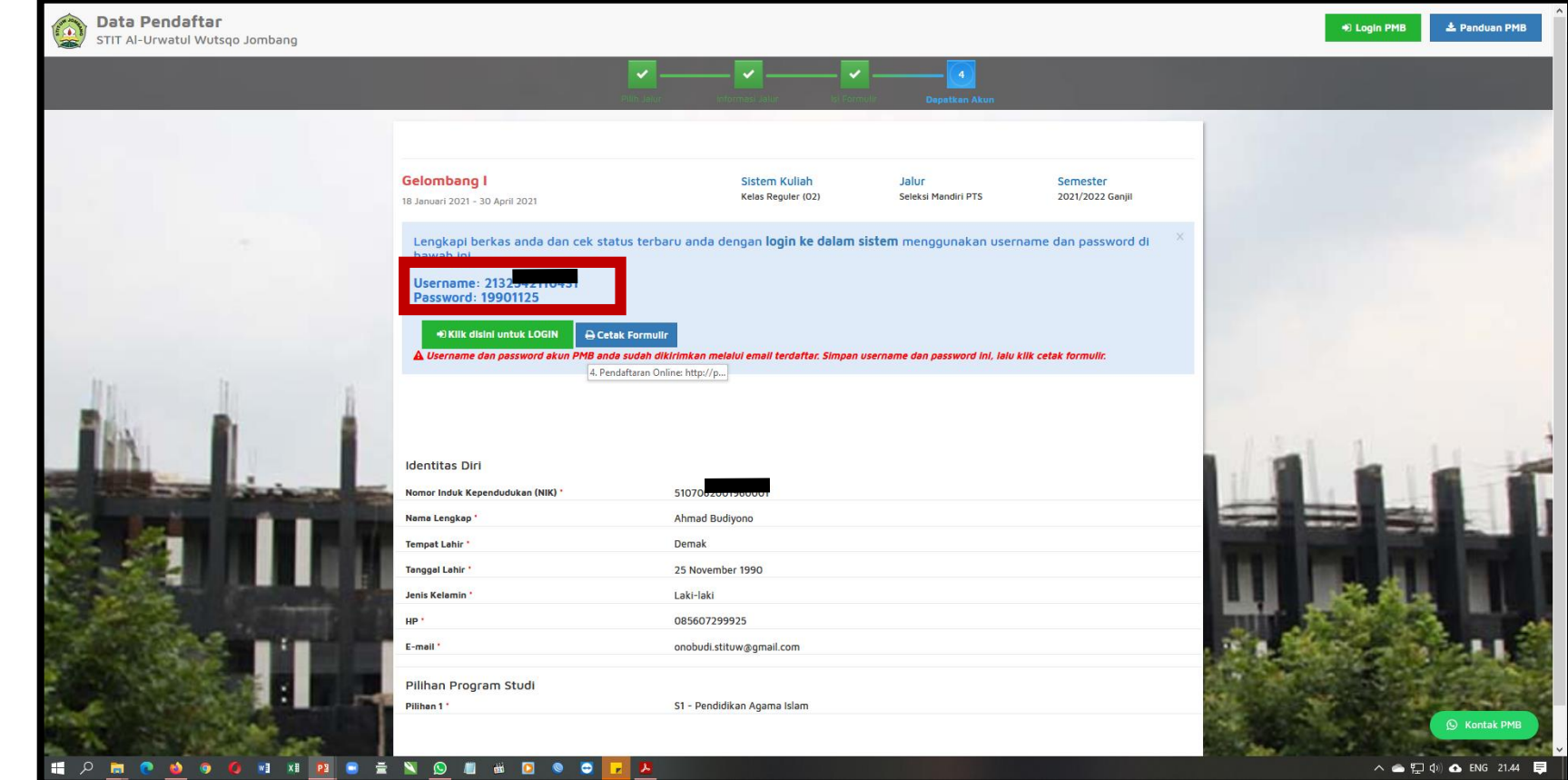

# PENGISIAN BIODATA DAN UNGGAH BERKAS

http://pmb.stituwjombang.ac.id/index.php/pendaftaran\_pmb/login

Silahkan Login dengan menggunakan Username dan Pasword yang telah didapat sebelumnnya.

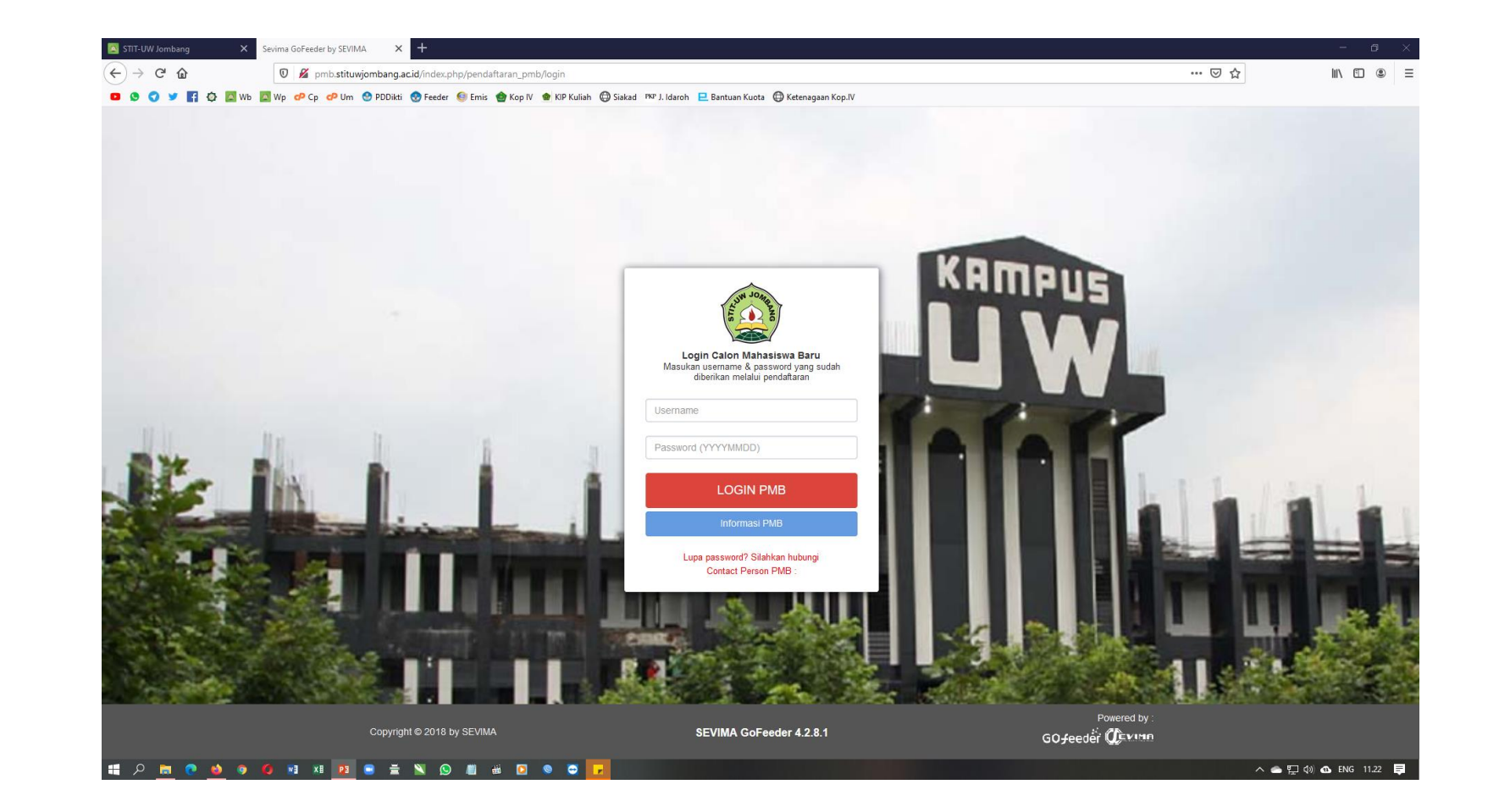

http://pmb.stituwjombang.ac.id/index.php/pendaftaran\_pmb/home

Jika berhasil login, maka akan muncul tampilan seperti gambar disamping:

|                                 | Lanjutkan proses pendaftaran denga                                                   | ANMAO BUOIYO<br>an mengisi data diri Anda s                  | ) <b>NO</b><br>ecara lengkap dan melakukan u | pload berkas. |                                     |            |
|---------------------------------|--------------------------------------------------------------------------------------|--------------------------------------------------------------|----------------------------------------------|---------------|-------------------------------------|------------|
|                                 | BIODATA PENDAFTAR                                                                    | UPLOAD FOTO                                                  |                                              | UPLOAD BERKAS | PEMBAYARAN                          | FINALISASI |
| Ahmad Budiyono<br>2132542110431 | 0                                                                                    |                                                              | ×                                            | — × —         |                                     | 8          |
| GELOMBANG I                     | Anda belum melakukan finalisasi d<br>Setelah melengkapi biodata diri, foto, dan uplo | <b>lata.</b><br>bad berkas, segera lakukan <b>finalisasi</b> | data untuk dapat mengikuti tahap selanjutn   | 78            |                                     |            |
| L Biodata Pendaftar             | Contact Person PMB:                                                                  |                                                              |                                              |               |                                     |            |
| Upload Foto                     |                                                                                      |                                                              |                                              |               |                                     |            |
| Program Studi                   | Nomor Pendaftar<br>2132542110431                                                     |                                                              | Nama Lengkap<br>Ahmad Budiyono               |               | Tanggal Daftar<br>17 Januari 2021   |            |
| Upload Berkas                   | Periode Pendaftaran<br>2021/2022 Ganjil                                              |                                                              | Jalur<br>Gelombang I                         |               | Sistem Kuliah<br>Kelas Reguler (O2) |            |
| Pembayaran Tagihan              | Pilihan 1                                                                            |                                                              |                                              |               |                                     |            |
| ✓ Finalisasi Data               | S1 - Pendidikan Agama Islam                                                          |                                                              |                                              |               |                                     |            |
| 🖨 Cetak Kartu Ujian             | Status Bambarasa                                                                     |                                                              | Piaus appdoffsrag belum dibausr              |               |                                     |            |
| 🔦 Jadwal dan Seleksi Tes        | Seleksi Berkas                                                                       |                                                              | Berkas belum diseleksi                       |               |                                     |            |
| Riwayat Keuangan                | Seleksi Tes & Kelulusan                                                              |                                                              | Belum ditentukan                             |               |                                     |            |
| Cetak Form Pendaftaran          | Diterima pada Program Studi                                                          |                                                              | Belum ditentukan                             |               |                                     |            |
|                                 | Berkas Tidak Valid                                                                   |                                                              | 0 Berkas tidak valid                         |               |                                     |            |

http://pmb.stituwjombang.ac.id/index.php/pendaftaran\_pmb/home

Mengisi Biodata Diri (Data Pribadi dan Orang Tua) Secara lengkap.

Jika sudah diisi dengan lengkap data pribadi dan Orang Tua jangan lupa untuk pilih "Simpan"

| Status Terkini Biodata Pendaftar | Upload Berkas Finalisasi Data Sek                                        | eksi Tes Riwayat Keuangan Informasi Jalur                                                                   |                     |                             |
|----------------------------------|--------------------------------------------------------------------------|----------------------------------------------------------------------------------------------------|---------------------|-----------------------------|
|                                  | <b>Biodata Diri</b><br>Lengkapi biodata diri Anda                        | dengan benar                                                                                                |                     | Simpen C Bat                |
| Ahmad Budiyono                   | Anda belum melakukan finalisasi r<br>Satelah melengkapi biodata diri, fo | data.<br>xx. dan upload berkes, segere lakukan <b>finalisasi data</b> untuk dapat mengikuti tahap selanjutn | ya                  |                             |
| GELOMBANG I                      | Data Pribadi Orang Tua<br>Simpan data anda sebelum berpin                | ndah menu / tab lain. Tanda * wejib disi                                                                    |                     | A Citar Boon                |
| Biodata Pendaftar                | Nomor Pendaftar                                                          | 2132542110431                                                                                               | Tanggal Pendaftaran | 17 Januari 2021             |
| M Upload Foto                    | Nama Lengkap *                                                           | Ahmad Budiyono                                                                                              | Jenis Kelamin       | Laki-laki     Perempuan     |
| Program Studi                    | Tempat Lahir *                                                           | Demak                                                                                                    | Agama *             | Islam                       |
| 🖽 Upload Berkas                  | Tanggal Lahir *                                                          | 25-11-1990                                                                                                  | Nama Ibu Kandung *  | Aemanah                     |
| Pembayaran Tagihan               |                                                                          | * Format tanggal yang diinputkan : dd-mm-yyy                                                                |                     |                             |
| ✓ Finalisasi Data                |                                                                          |                                                                                                    |                     |                             |
| 🖨 Cetak Kartu Ujian              | Data Lainnya                                                             |                                                                                                    |                     |                             |
| 🔦 Jadwal dan Seleksi Tes         | NIK *                                                                    | 5107062001960001                                                                                            | Telepon             | Tambahkan O31 / O21 didepan |
| Riwayat Keuangan                 | NISN                                                                     | Maksimal NISN 10 digit dan harus angka                                                                      | HP                  | 085607299925                |
| 🖨 Cetak Form Pendaftaran         | NPWP                                                                     | Maksimal NPWP 15 dioit dan harus angka                                                                      | Email               | oonhudi stituw@amail.com    |
|                                  |                                                                          |                                                                                                    | toolo Teacol        | on operation and margines.  |
|                                  | Kewarganegaraan                                                          |                                                                                                    | Jenis Imggar        | Ÿ                           |
|                                  |                                                                          |                                                                                                    | Anal SMA/SMV        |                             |

http://pmb.stituwjombang.ac.id/index.php/pendaftaran\_pmb/home

Menguploud Foto Resmi yang digunakan untuk profil. Pilih Simpan jika telah memilih foto yang sesuai.

Jangan lupa File Berukuran (1 Mb)

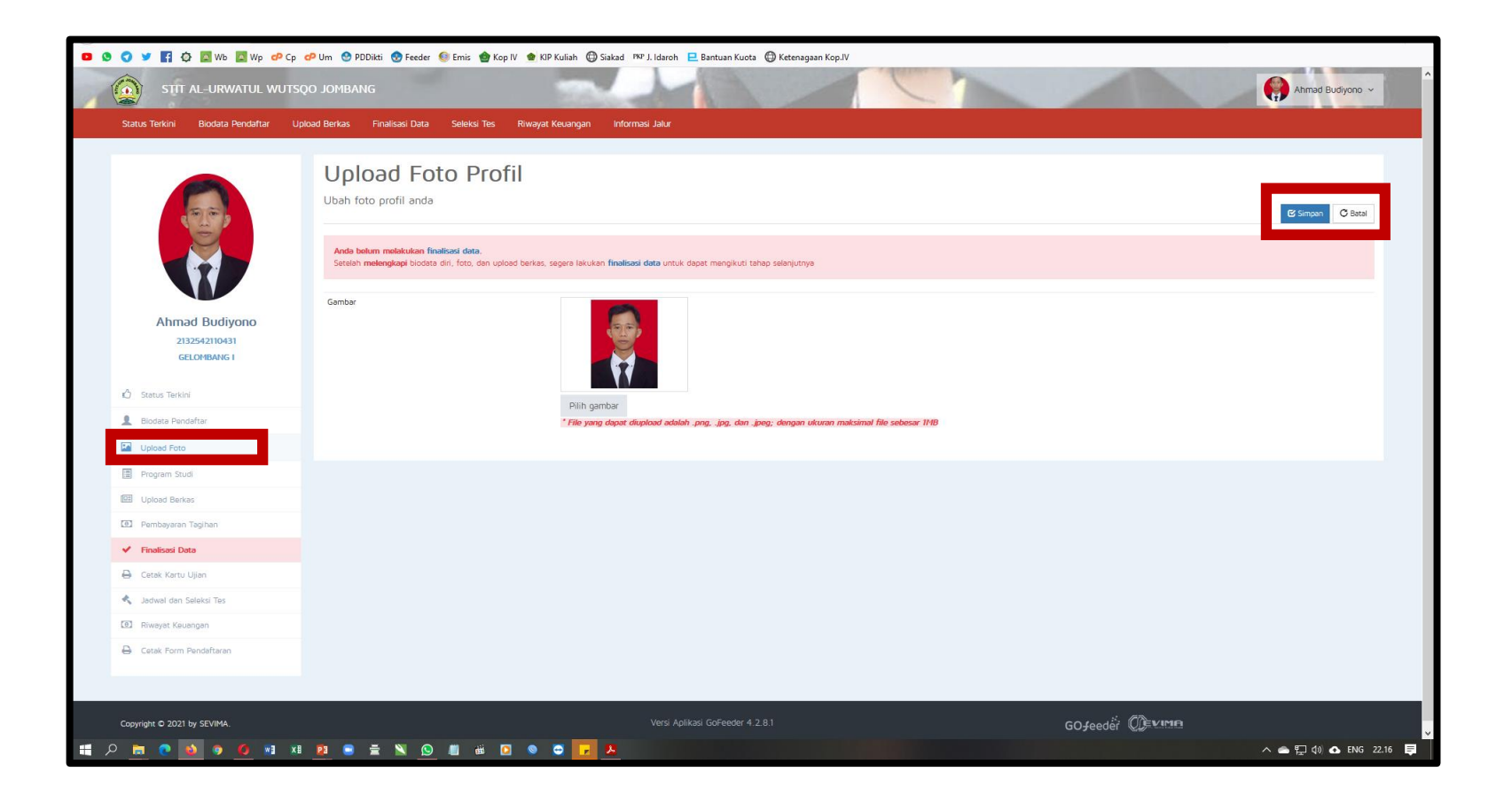

http://pmb.stituwjombang.ac.id/index.php/pendaftaran\_pmb/home

Menguploud Berkas yang telah ditentukan oleh Perguruan Tinggi sebagaimana Gambar disamping

Jangan lupa File Berukuran (1 Mb)

| STIT AL-URWATUL WUTS                                            | QO JOMBAN            | IG                                                                                                    |                                                                                      | 1       |                             |                  |                        | Ahmad Budiyono 🗸 |  |  |  |
|-----------------------------------------------------------------|----------------------|----------------------------------------------------------------------------------------------------|--------------------------------------------------------------------------------------|---------|-----------------------------|------------------|------------------------|------------------|--|--|--|
| Status Terkini Biodata Pendaftar U                              | pload Berkas         | Finalisasi Data Se                                                                                                    | leksi Tes Riwayat Keuangan Informasi                                                 |         |                             |                  |                        |                  |  |  |  |
|                                                                 |                      | <b>KƏS</b><br>berkəs yəng diwəjil                                                                                                    | ıkən untuk jəlur ini, pəstikən file berk                                             | kəs bis | a di baca dengan jelas.     |                  |                        |                  |  |  |  |
|                                                                 | Sukses Upload Berkas |                                                                                                    |                                                                                      |         |                             |                  |                        |                  |  |  |  |
|                                                                 | Anda be<br>Setelah i | Anda belum melakukan finalisasi data.<br>Setelah melengkapi biodata diri, foto, dan upload berkas, segera lakukan finalisasi data untuk dapat mengikuti tahap selanjutnya |                                                                                      |         |                             |                  |                        |                  |  |  |  |
| Ahmad Budiyono<br>2132542110431<br>GELOMBANG I                  | Dokur                | men yang Wajib Di                                                                                                    | ləmpirkən                                                                            | pirkən  |                             |                  |                        |                  |  |  |  |
| 🖒 Status Terkini                                                | No                   | Nama Berkas                                                                                                    | Deskripsi                                                                            | Wajib   | File Berkas                 | Status Validasi  | Keterangan<br>Validasi | Aksi             |  |  |  |
| L Biodata Pendaftar                                             | 1                    | Foto Mahasiswa                                                                                                    | Foto resmi tidək foto selfi (Size 1 Mb)                                              | Ya      | cmb_file_43121325421104313  | Belum divalidasi |                        | •                |  |  |  |
| Upload Foto                                                     | 2                    | Ijazah SLTA/Sederajat                                                                                                    | Scan Ijazah/ Surat Keterangan Lulus Asli (Size 1<br>Mb)                              | Ya      | cmb_file_43121325421104314  | Belum divalidasi |                        | •                |  |  |  |
| Program Studi                                                   | 3                    | Ijazah SLTP/Sederjat                                                                                                    | Scan Ijazah Asli (Size 1 Mb)                                                         | Ya      | cmb_file_43121325421104315  | Belum divalidasi |                        | •                |  |  |  |
| 🖽 Upload Berkas                                                 | 4                    | ljazah SD/Sederjat                                                                                                    | Scan Ijazah Asli (Size 1 Mb)                                                         | Ya      | cmb_file_43121325421104316  | Belum divalidasi |                        | •                |  |  |  |
| <ul> <li>Pembayaran Tagihan</li> <li>Finalisasi Data</li> </ul> | 5                    | Kartu Tanda<br>Penduduk                                                                                                    | Scan Kartu Tanda Penduduk (KTP)/ Surat<br>Keterangan daari DUPCAPIL Asli (Size 1 Mb) | Ya      | cmb_file_43121325421104317  | Belum divalidasi |                        | •                |  |  |  |
| 🖨 Cetak Kartu Ujian                                             | 6                    | Kartu Keluarga (KK)                                                                                                    | Scan Kartu Keluarga (KK) Asli                                                        | Ya      | cmb_file_43121325421104318  | Belum divalidasi |                        | ① a              |  |  |  |
| 🔦 🛛 Jadwal dan Seleksi Tes                                      | 7                    | Kartu Indonesia<br>Pintar (KIP)                                                                                                    | Kartu Indonesia Pintar (KIP) jika ada kalau tidak<br>ada maka diabaikan              | Tidak   | cmb_file_431213254211043110 | Belum divalidasi |                        | •                |  |  |  |
| Riwayat Keuangan                                                |                      |                                                                                                    |                                                                                      |         |                             |                  |                        |                  |  |  |  |
| 🔒 Cetak Form Pendaftaran                                        | Tips:<br>• T         | ipe File yang dibolehkan l<br>Jaksimal ukuran setian fil                                                                                                    | PDF, JPG, PNG, GIF                                                                   |         |                             |                  |                        |                  |  |  |  |

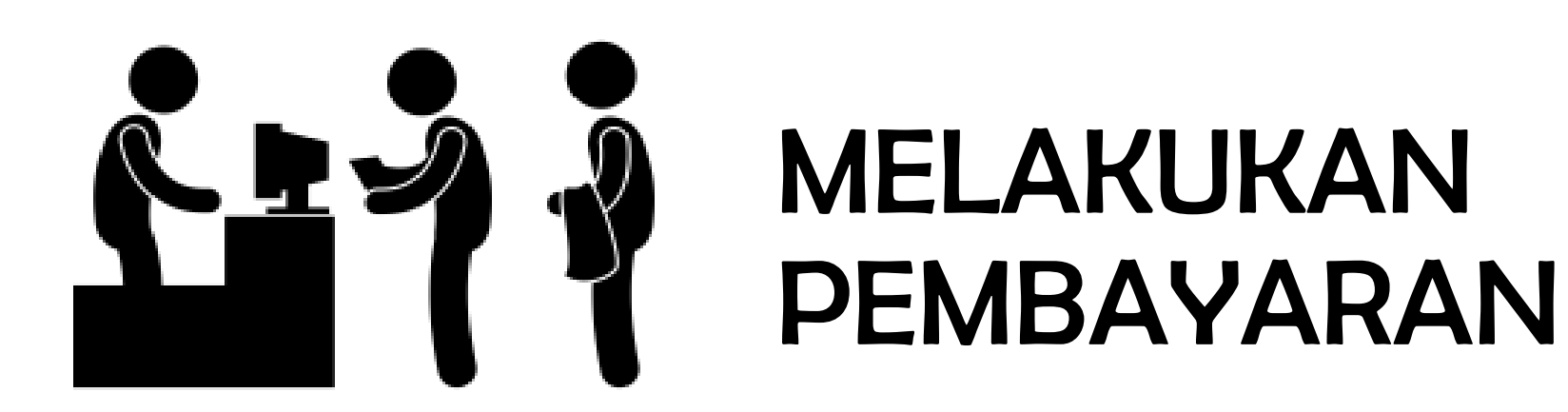

## 1. Melakukan Pembayaran:

http://pmb.stituwjombang.ac.id/index.php/pendaftaran\_pmb/pembayaran

Finalisasi data tidak bisa dilakukan sebelum Melakukan Pembayaran Pendaftaran Mahasiswa Rp. 10.000 Ke Bendahara Perguruan Tinggi.

Jika Mahasiswa melakukan Pembayaran melalui transfer, pilih Aksi

|          | STIT AL-URWATUL WUTS            | SQO JOMBANG                                                                                                    | -                                                                                                    | -                                                                                                    |                             | 2                    |             | Ę              | Ahmad Budiyono 🗸      |
|----------|---------------------------------|----------------------------------------------------------------------------------------------------|----------------------------------------------------------------------------------------------------|----------------------------------------------------------------------------------------------------|-----------------------------|----------------------|-------------|----------------|-----------------------|
| Statu    | us Terkini Biodata Pendaftar U  | Jpload Berkas Finalisasi Data                                                                                                    | Seleksi Tes Riwayat Keu                                                                                                    | uangan Informasi Jalur                                                                                  |                             |                      |             |                |                       |
|          |                                 | Pembayan<br>Generate virtual accor<br>Channel pembayaran Sevi<br>Atau transfer ke Nomor R<br>BRI Simpedes: (113<br>Jika sudah melakukan per | an Tagihan<br>unt untuk pembayaran tag<br>maPay belum tersedia pada Perguru<br>ekening Berikut :<br>2) 3638-01-000628-50-3 a.n. STIT<br>nbayaran, silahkan lakukan konfirma | gihan pendaftar<br>an Tinggi. Silakan melakukan pe<br>AL URWATUL WUTSQO<br>asi pada kontak PMB berikut: | mbayaran pada bagian keuang | an Perguruan Tinggi. |             |                | -                     |
|          | Ahmad Budiyono<br>2132542110431 | Pembayaran Metode                                                                                                    | Mənuəl                                                                                                    |                                                                                                    |                             |                      |             |                |                       |
|          | GELOMBANG I                     | Daftar Tagihan Penda                                                                                                    | ftaran Anda                                                                                                    |                                                                                                    |                             |                      |             |                |                       |
| ۵ e      | Status Terkini                  | ID Tagihan                                                                                                    | Jenis Tagihan                                                                                                    | Jumlah Tagihan                                                                                          | Status Tagihan              | Status Pembayaran    | Bukti Bayar | Tanggal Upload | Aksi                  |
| 1        | Biodata Pendaftar               | 2132542110431431                                                                                                    | Biaya Pendaftaran                                                                                                    | Rp. 10.000                                                                                              | Belum Bayar                 |                      |             |                | •                     |
| R        | Upload Foto                     |                                                                                                    |                                                                                                    |                                                                                                    |                             |                      |             |                |                       |
|          | Program Studi                   |                                                                                                    |                                                                                                    |                                                                                                    |                             |                      |             |                |                       |
|          | Upload Berkas                   |                                                                                                    |                                                                                                    |                                                                                                    |                             |                      |             |                |                       |
| Θ        | Pembayaran Tagihan              |                                                                                                    |                                                                                                    |                                                                                                    |                             |                      |             |                |                       |
| × 1      | Finalisasi Data                 |                                                                                                    |                                                                                                    |                                                                                                    |                             |                      |             |                |                       |
| ₽.       | Cetak Kartu Ujian               |                                                                                                    |                                                                                                    |                                                                                                    |                             |                      |             |                |                       |
| ×.       | Jadwal dan Seleksi Tes          |                                                                                                    |                                                                                                    |                                                                                                    |                             |                      |             |                |                       |
| Θ        | Riwayat Keuangan                |                                                                                                    |                                                                                                    |                                                                                                    |                             |                      |             |                |                       |
| <b>a</b> | Cetak Form Pendaftaran          |                                                                                                    |                                                                                                    |                                                                                                    |                             |                      |             |                |                       |
| ء م      | 💽 📦 🧿 🌘 🖬 🗴 😰                   | 3 🖻 🗮 📉 🚫 📖                                                                                                    | iii 🖸 💿 😁 🔽 🚨                                                                                                    |                                                                                                    |                             |                      |             |                | 🔨 🕋 🔛 🕼 🚯 🚯 ENG 22.39 |

#### 2. Melakukan Pembayaran:

http://pmb.stituwjombang.ac.id/index.php/pendaftaran\_pmb/pembayaran

Uploud Bukti Pembayaran: Isi Nama Pengirim, Nomor Transasksi, Uploud bukti pembayaran, yang terakhir jangan lupa pilih "simpan"

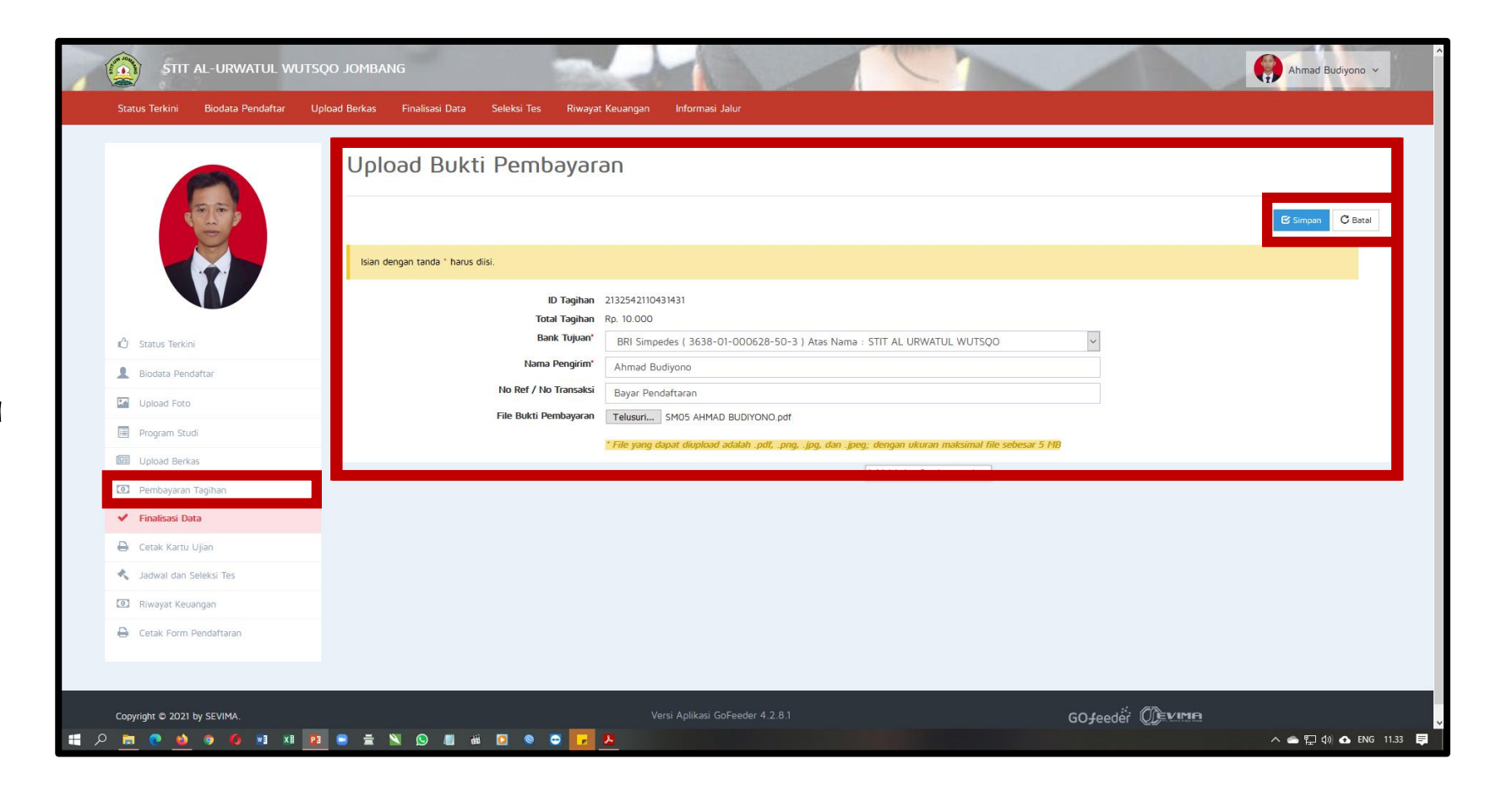

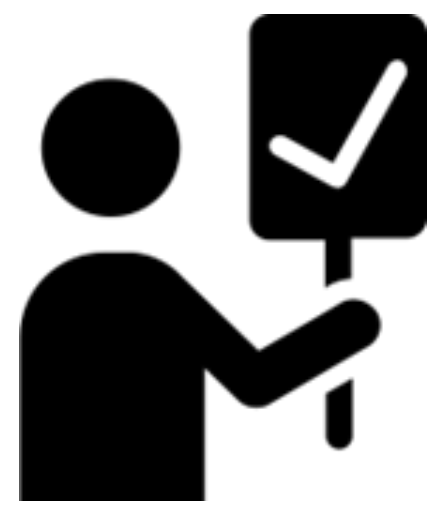

# MELAKUKAN FINALISI DATA

## 1. Melakukan Finalisasi:

http://pmb.stituwjombang.ac.id/index.php/pendaftaran\_pmb/finalisasi

Jika pembayaran Pendaftaran PMB sudah lunas, maka calon mahasiswa bisa melakukan Finalisasi Data sebagaimana gambar disamping:

#### **Perhatian:**

Sebelum melakukan Finalisasi harap mengecek kembali data yang akan diajukan

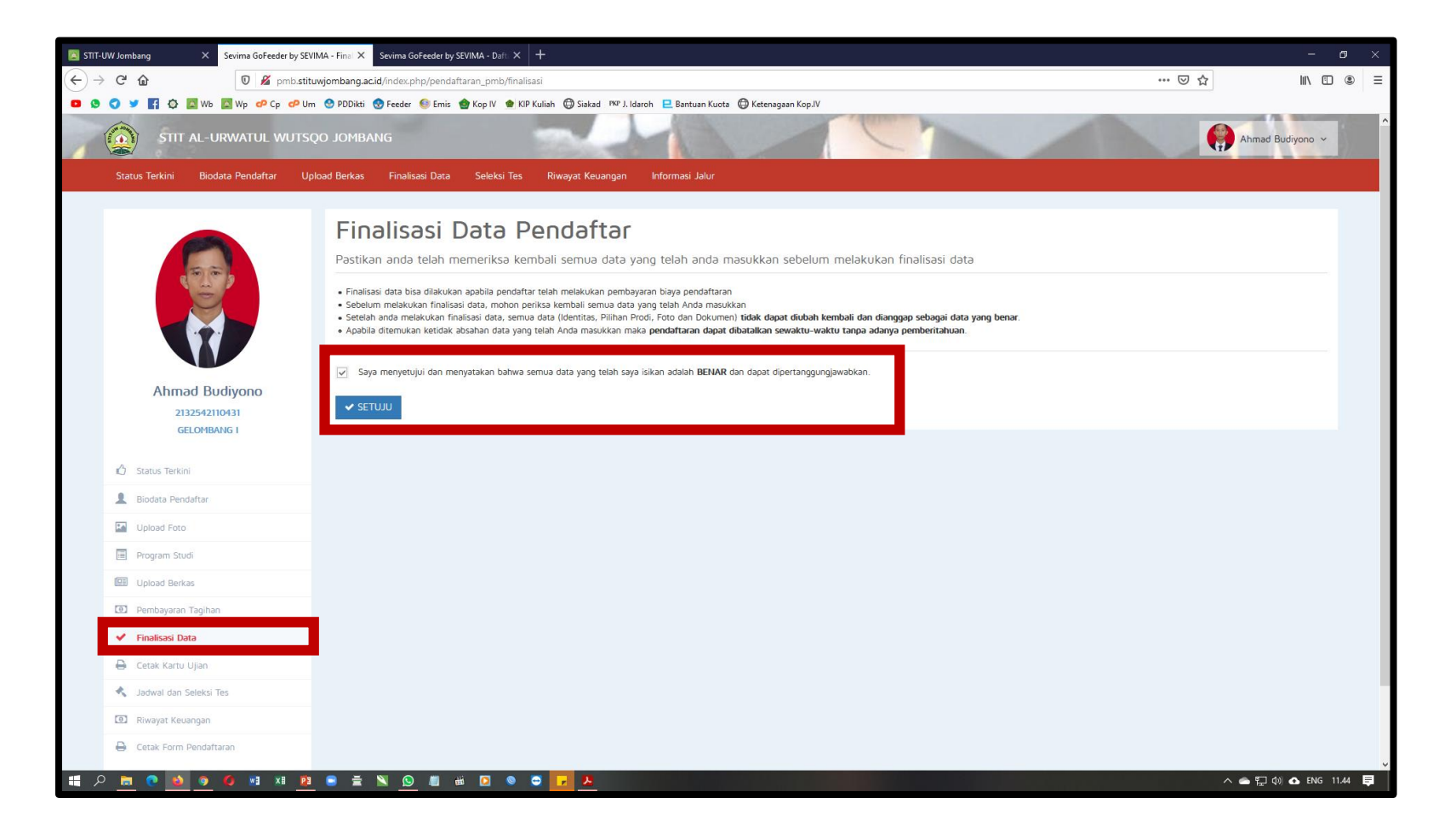

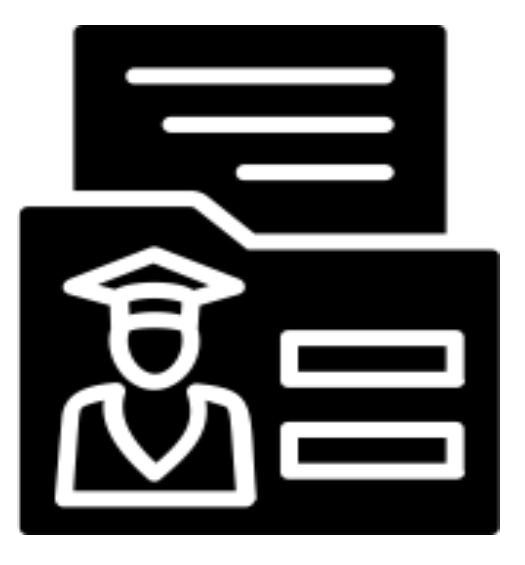

#### **CETAK KARTU UJIAN**

## 1. Melakukan Finalisasi:

http://pmb.stituwjombang.ac.id/index.php/pendaftaran\_pmb/cetak\_kartuujian

Silahkan <mark>Cetak Kartu</mark> Ujian, Jika telah melakukan Finalisasi Data.

Jangan lupa di print out dan dibawa ketika mengikuti Tes Masuk di perguruan Tinggi.

| 0 C û               | 🔏 pmb.stituwjombang.ac.id/index.php/pendaftaran_pmb/cetak_kartuujian/431                                                 | 🗵                                                                                                    | ☆ 11\12 ③ = |
|---------------------|----------------------------------------------------------------------------------------------------|----------------------------------------------------------------------------------------------------|-------------|
| 💙 🎽 🖪 🕸 🖪 Wb 🖪 Wp 🕻 | 🕫 Cp 🕐 Um 🔮 PDDikti 😌 Feeder 🏮 Emis 🌰 Kop IV 🌰 KIP Kuliah 🜐 Siakad 🕬 J. Idaroh 📃 Bantuan Kuot                            | ta 🜐 Ketenagaan Kop.IV                                                                                                    |             |
|                     | Cetak Kartu Ujian Pendaftar                                                                                              | ⊖ Cetak                                                                                                    |             |
|                     |                                                                                                    |                                                                                                    | _           |
|                     | KARTU UJIAN<br>STIT AL-URWATUL WUTSQO JOMBANG                                                                            | Alamat         Mengikuti Ujian           Alamat         :         Pondok Pesantren al Urwatul Wutsqo Bulurejo Diwek Jombang PO. Box 011           Telepon         :         0321-8494745           Contact Person:         -   |             |
|                     | Nomor Pendaftaran. 2132542110431<br>Nama : Ahmad Budiyono                                                                | Pilihan Prodi<br>1. S1 - Pendidikan Agama Islam                                                                                                    |             |
|                     | Alamat : , Bulurejo 09 / 02<br>Bulurejo<br>Kec, Durvek - Kab, Jombang - Prox, Jawa Timur - Demak<br>Telepon: 08507299925 | Lokasi Ujian<br>STIT Al-Urwatul Wutsgo Jombang                                                                                                    |             |
|                     | Tahapan TesjTangga(Jenis Tes)                                                                                            | Pernyataan<br>Dengan ini saya menyalakan bahwa data yang saya Isikan dalam borang pendaflaran adalah benar. Saya bersedia<br>menerima sanisi pembatalan penerimaan di jurusan yang saya pilih apabila melanggar pernyataan ini |             |
|                     |                                                                                                    | Tanda Tangan Nama Peserta:                                                                                                    |             |
|                     |                                                                                                    |                                                                                                    |             |

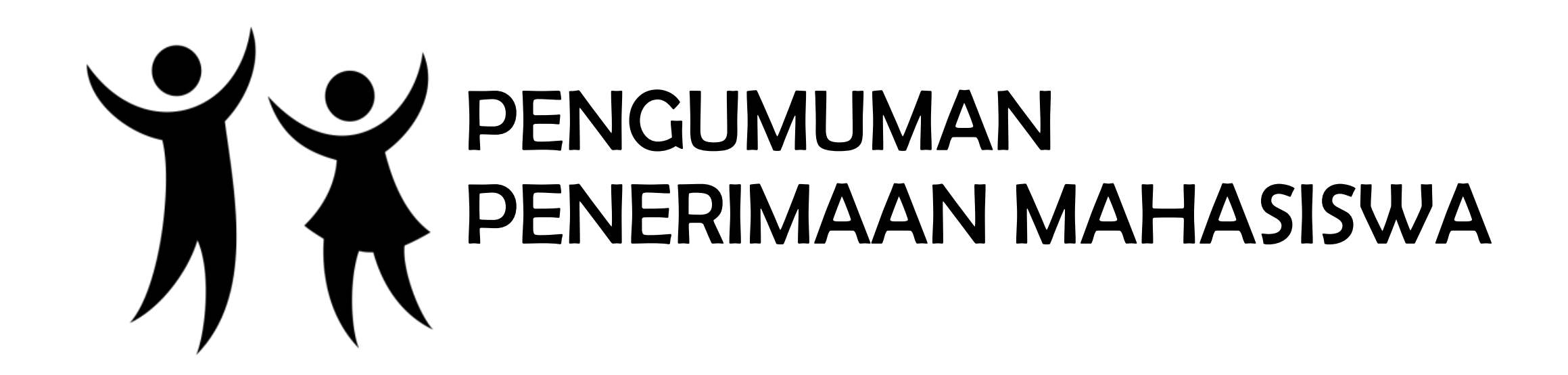

## 1. Pengumuman Penerimaan Mahasiswa:

http://pmb.stituwjombang.ac.id/index.php/pendaftaran\_pmb/home

Untuk mengetahui hasil tes dan penilaian, di Menu Status Terkini di Portal pendaftaran mahasiswa baru.

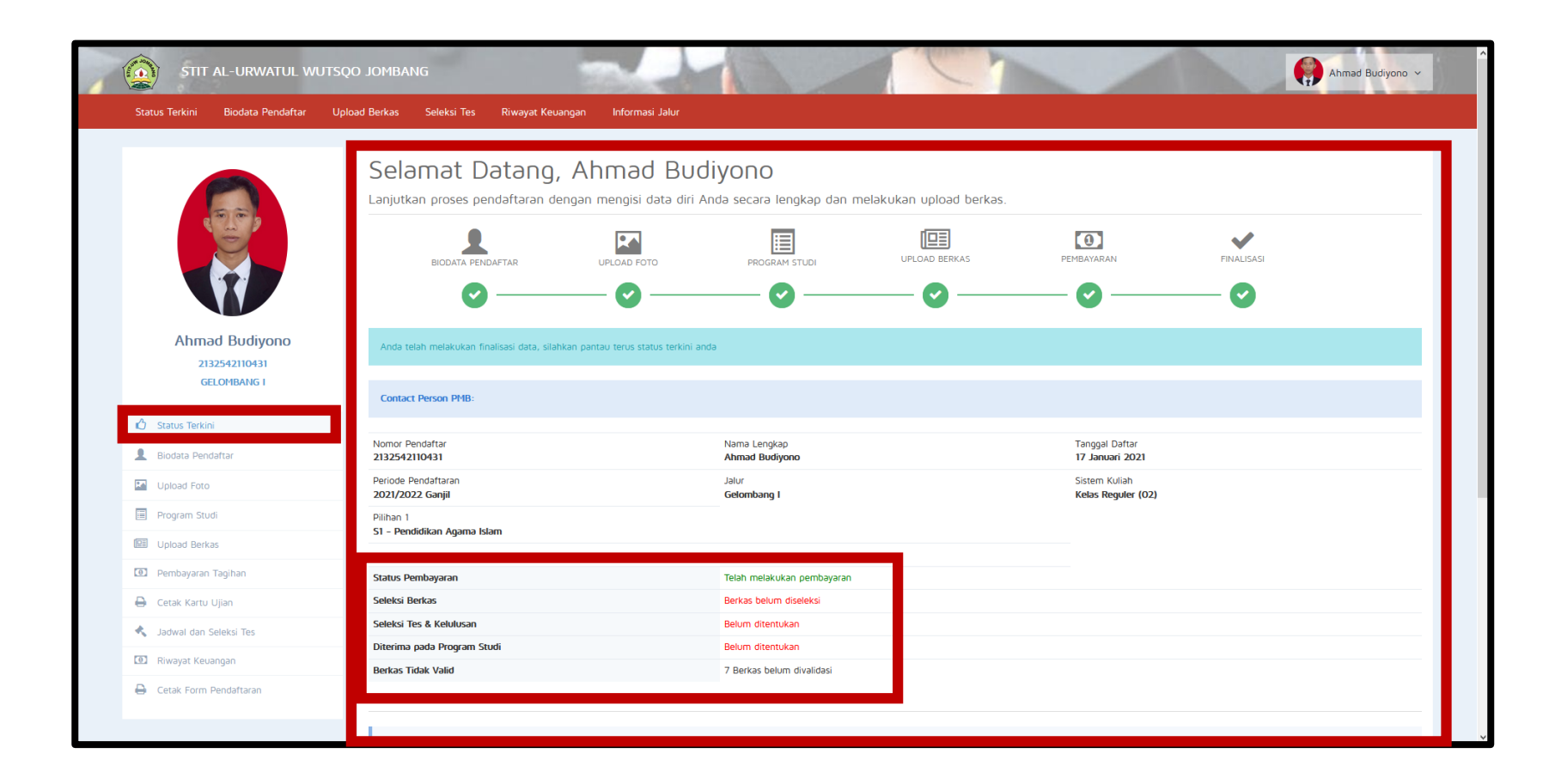